# Data Connect

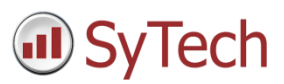

# Using XLReporter with FactoryTalk® SE Data Logs - ODBC

### Overview

**XLReporter** takes historical values from the FactoryTalk Data Logs to populate workbooks, periodically or on event, without needing Excel. The award-winning reporting software turns raw data into industrial metrics which are used for compliance, regulatory, improvements and operations.

Complete reports are distributed automatically by email, FTP, file server and printers. With the Web Portal, reports are viewed or produced on-demand from any device supporting a web browser such as a mobile phone, tablet, desktop or FactoryTalk ViewPoint.

# Setup FactoryTalk View SE Data Log Models

**Defining Data Log Models** 

Open the FactoryTalk View SE Studio from the Rockwell Software or FactoryTalk View program group then open the current application.

Under the Data Log folder in the Explorer, select the Data Log Models icon.

Under the Setup tab,

| <u>S</u> etup P      | aths File <u>M</u> anager | nent Log <u>T</u> riggers | Tags in Model |
|----------------------|---------------------------|---------------------------|---------------|
| Model Name:          | Untitled                  |                           |               |
| Description:         | Power Station ODBC        |                           | ОК            |
| Log File             | D                         |                           | Cancel        |
| Identifier String:   | PowerStationUDBL          |                           |               |
| Charles Franch       |                           |                           | нер           |
| Storage Format       | ODBC database             |                           |               |
| ODBC<br>Data Source: |                           | . Login Re                | quired        |
| Tag Table:           | TagTable .                | Userld:                   |               |
| Float Table:         | FloatTable .              |                           |               |
| String Table:        | StringTable .             | . Confirm<br>Password:    |               |
|                      | Create Table              | es                        |               |
|                      |                           |                           |               |
|                      | Create Table              | is                        |               |

- Add a **Description** and *Log File Identifier String*.
- Set the Storage Format to ODBC database.
- For **ODBC Data Source** click the browse pushbutton [...]

Select the System Data Source tab. Use an existing DSN or select New to create a new one. For a new DSN,

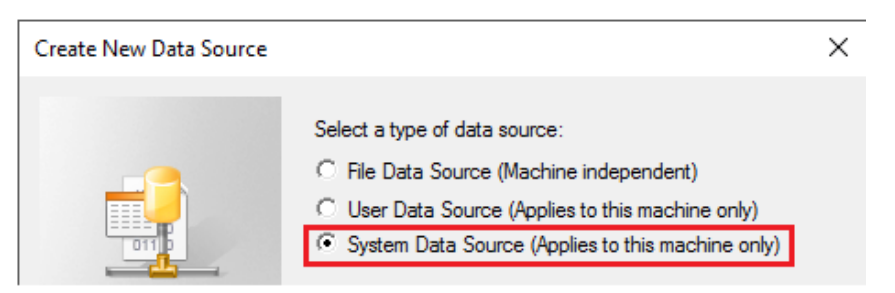

- Select System Data Source.
- Click Next.

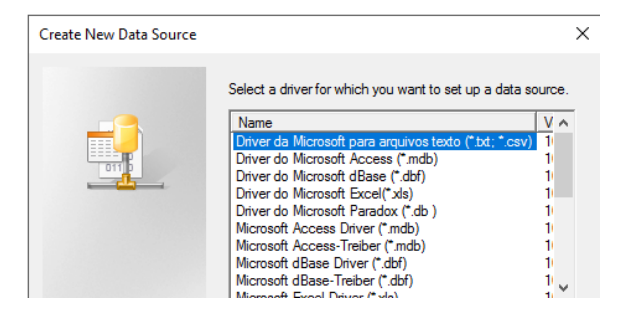

• Select the driver to make the connection the data source.

### SQL Server\SQL Express Configuration

It is highly recommended to use SQL Server or SQL Server Express as the data source for the Data Log Model. SQL Server Express is a free and downloadable from Microsoft's website. For SQL Server or SQL Server Express,

| Create a New Data Sou | rce to SQL Server X                                                                                |
|-----------------------|----------------------------------------------------------------------------------------------------|
|                       | This wizard will help you create an ODBC data source that you can use to<br>connect to SQL Server. |
|                       | What name do you want to use to refer to the data source?                                          |
|                       | How do you want to describe the data source?                                                       |
|                       | Description: Data Log Model Database                                                               |
|                       | Which SQL Server do you want to connect to?                                                        |
|                       | Server: RA-1\SQLEXPRESS                                                                            |

- Enter a Name, Description and select Server. If the Server is not listed, enter it manually.
- Click Next.

| Create a New Data Source to SQL Server |                                                                                                    | × |
|----------------------------------------|----------------------------------------------------------------------------------------------------|---|
|                                        | How should SQL Server verify the authenticity of the login ID?<br>With Windows NT authentication using the network login ID.<br>With SQL Server authentication using a login ID and password<br>entered by the user. |   |
|                                        | To change the network library used to communicate with SQL Server,<br>click Client Configuration.                                                                                                    |   |

- Select the authentication type
- Click Next.

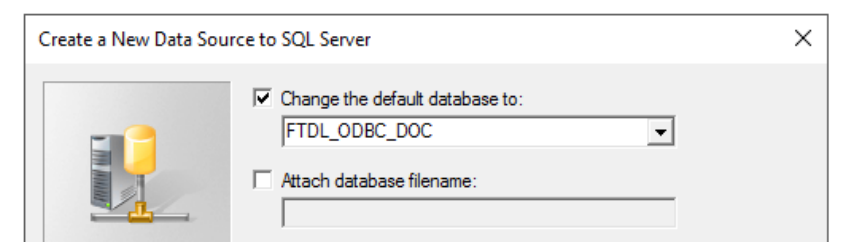

- Select the default database.
- Click Finish.

The DSN configured should now be set as the **ODBC Data Source**.

| <u>S</u> etup <u>P</u> a | aths   File <u>M</u> ana      | agement 🎽 | Log <u>T</u> riggers | Tags in Model |
|--------------------------|-------------------------------|-----------|----------------------|---------------|
| fodel Name:              | Untitled                      |           |                      |               |
| Description:             | Power Station ODB             | 2         |                      |               |
| .og File                 | PowerStation0DPC              |           |                      | Cancel        |
| dentifier String:        | 1 owerstationoppe             |           |                      | Help          |
| O File Set               | ODBC databas     FTSE_DL_ODBC | :e        | 🗌 Login Re           | quired        |
| Tag Table:               | TagTable                      |           | User Id:             |               |
| Float Table:             | FloatTable                    |           | Password:            |               |
| String Table:            | StringTable                   |           | Confirm<br>Password: |               |
|                          | Create T                      | ables     |                      |               |
|                          |                               |           |                      |               |

• Click Create Tables.

Under the **Paths** tab the **ODBC Backup Path** can be enabled so that if the database is unavailable, data is not lost.

The total number of characters and spaces allowed for the path and name is 255.

Under the **File Management** tab the **Purge Oldest Records in ODBC Database** option is available to periodically remove old historical data from the database.

| 🕤 Untitled - /InstantFizz_SE/ (Data Log Models)                                  | <b>X</b>      |
|----------------------------------------------------------------------------------|---------------|
| Setup Paths File Management Log Triggers                                         | Tags in Model |
|                                                                                  | ОК            |
|                                                                                  | Cancel        |
|                                                                                  | Help          |
|                                                                                  |               |
|                                                                                  |               |
| Purge Oldest Records in ODBC Database                                            |               |
| Records older than the maximum time are purged in the ODBC database at midnight. |               |
|                                                                                  |               |

Under the Log Triggers tab,

| 🔓 Untitled - /lr | stantFizz_SE/ (Dat | a Log Models) |                     | ×             |
|------------------|--------------------|---------------|---------------------|---------------|
| Setup            | Paths File         | Management L  | og <u>T</u> riggers | Tags in Model |
| Periodic         | 🔿 On Change        | e 🔿 On Deman  | d [                 | OK            |
| Log Periodi      | cally              |               |                     | Cancel        |
| Interval:        | 1                  | Minutes       | ~                   | Help          |
|                  |                    |               |                     |               |

 Specify how the logging of tag values will be triggered i.e. periodically, on change or on demand. The **On Demand** option will log data when the **DataLogSnapshot** command is issued. This command can be issued from anywhere that commands and macros are supported. For example, it could be typed in the command line or specified as the action for an event. If **Periodic** or **On Change** is selected, on demand logging can still be used whenever it is appropriate.

Under the Tags in Model tab,

| Untitled - /InstantFizz_SE/ (Data Log Models)                                                                                                    |                                                                                                    |                        |
|----------------------------------------------------------------------------------------------------|----------------------------------------------------------------------------------------------------|------------------------|
| <u>S</u> etup <u>P</u> aths                                                                                                    | File <u>M</u> anagement Log <u>T</u> riggers                                                                                                    | T <u>ag</u> s in Model |
| Enter tag names, separated by a space if more than one, in the<br>"Tag(s) to Add" box, then choose the "Add" button to add them<br>to the list of tags in the model. |                                                                                                    |                        |
| Tag(s) to Add:                                                                                                    | {Dashboard_Trending\Current_OEE_F                                                                                                    | Hale                   |
| Add<br>Remove<br>Remove All                                                                                                    | system/BlinkFast<br>system/BlinkSlow<br>system/Date<br>system/DateAndTimeInteger<br>system/DayOfMonth<br>system/DayOfMonth<br>system/DayOfYear<br>system/Hour<br>system/Month<br>system/Month<br>system/MonthString | пец                    |
|                                                                                                    | svstem∖Second ✓<br>16 Tag(s) in the Model                                                                                                    |                        |

- Specify the tags to be logged. The maximum number of tags that can be logged by one data log model is 10,000.
- Close the dialog.

On close the **Save** dialog is opened.

| Save                             | $\times$ |
|----------------------------------|----------|
| Component name:<br>Power Station |          |
| OK Cano                          | el       |

Add a *Component* name. This is the name of the Data Log Model.

#### Start Data Log

To start the data log when FactoryTalk View SE starts, access the HMI Properties dialog.

| Explorer - InstantFizz_SE                    |                                       | x |
|----------------------------------------------|---------------------------------------|---|
| ⊡ 🔲 Local (RA-1)                             |                                       |   |
| 🖶 🔯 InstantFizz_SE                           |                                       |   |
| Runtime Sec                                  | urity                                 |   |
| ⊖ <mark>[□ InstantFire S</mark><br>⊖ — Syste | Add Controller Instruction Faceplates |   |
|                                              | Server Status                         |   |
|                                              | Properties                            |   |
| 📄 🚄 Graphics                                 |                                       |   |

• Right click on the application and select *Properties*.

Under the Components tab,

| InstantFizz_SE Properties | ×                             |
|---------------------------|-------------------------------|
| General Components        |                               |
| On startup components     |                               |
|                           | Power Station                 |
| Data logging:             |                               |
| Derived tags:             |                               |
| Events:                   | ~                             |
| Macro:                    | startup                       |
| 🗌 On shutdown macro:      | loginMacro $\vee$             |
|                           |                               |
|                           |                               |
|                           |                               |
|                           |                               |
| Run Startup Components    | s Stop All Running Components |
|                           |                               |
|                           |                               |
|                           |                               |
| ОК                        | Cancel Apply Help             |

• Check **Data Logging** and select the data log model.

If more than one data log model needs to be started, they can be started using the command:

#### DataLogOn "Component name"

Where "*Component name*" is the data log model name. If the model name has a space in it, enclose the name in quotes. The command can be issued from the command line or from a startup or login macro. For example:

#### DataLogOn"Power Station"

Note that in FactoryTalk View SE, a HMI server can have up to 20 data log models running at one time.

## Prerequisites

#### Verify Database

Open **Microsoft SQL Server Management Studio** and connect to the SQL Server or SQL Server Express instance set up for the Data Log Model.

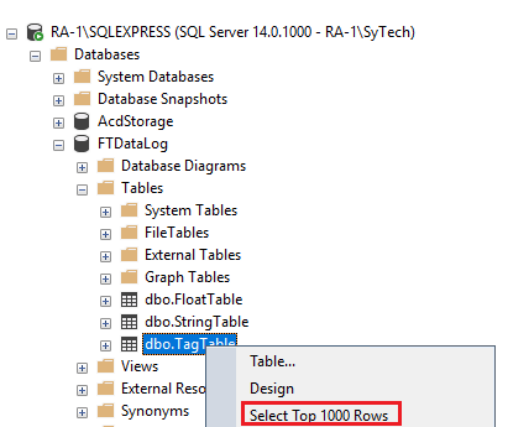

Expand **Database** and then the database configured for the Data Log Model and expand **Tables**. Right-click the *tag* and *float tables* and choose **Select Top 1000 Rows**.

If no data is returned contact Rockwell Automation technical support and correct these issues.

### Create a Project

From the **XLReporter Project Explorer** select **File, New** to start the **Project Wizard**. This will give step-by-step instructions on creating a project

#### Step 1

• Enter a **Project Name** and **Description** (optional).

| New Project                    |                              |
|--------------------------------|------------------------------|
| Step 1 : Specify the Project N | Name and its Location.       |
| Project Name:                  | XLR_Project Project Off Line |
| Description:                   | Customer or Site name        |
| Project Location:              | c:\XLRprojects               |
|                                |                              |
|                                |                              |
| < Bai                          | ck Next > Finish Cancel      |

#### Step 2

• Configure the data connector, click Add

| Nev | w Proje                                                          | t                |               |             |  |  |  |  |  |  |  |
|-----|------------------------------------------------------------------|------------------|---------------|-------------|--|--|--|--|--|--|--|
| s   | Step 2 : Configure the Connectors (data sources) of the Project. |                  |               |             |  |  |  |  |  |  |  |
| R   | Add                                                              | 🖉 Modify 🔀 Delet | e   🌼 Catalog |             |  |  |  |  |  |  |  |
|     | Name                                                             |                  | Provider      | Description |  |  |  |  |  |  |  |
| *   |                                                                  |                  |               |             |  |  |  |  |  |  |  |

Select Rockwell Automation, FactoryTalk View SE Historical Values

| actoryTalk View SE Hist | orical values             | ×         |
|-------------------------|---------------------------|-----------|
| Connector Name          | FactoryTalkViewSE_History |           |
| Description             | RA-1\SQLEXPRESS           |           |
| Primary Database        |                           |           |
| Туре                    | Microsoft SQL Server      |           |
| Data Source             | RA-1\SQLEXPRESS           |           |
| Tables                  |                           |           |
| Tag Table               | TagTable                  | ~         |
| Float Table             | FloatTable                | ~         |
| String Table            | StringTable               | ~         |
|                         |                           | Settings  |
|                         |                           | OK Cancel |

• Set **Primary Database** to the database where the data log model is configured.

### Verify the Data Connector

XLReporter retrieves data from the Data Connector using a History Group.

From the XLReporter Project Explorer select, Tools, Connector Groups

Select the FactoryTalk historical connector and then select Add.

• Set the **Type** *Raw Values* and click **OK**.

On the **Columns** tab of the group, select the tag **Name**(s).

| elected Columns           |         |                           |  |
|---------------------------|---------|---------------------------|--|
| Name                      | Scaling | Heading                   |  |
| SYSTEM\BLINKFAST          |         | SYSTEM\BLINKFAST          |  |
| SYSTEM\BLINKSLOW          |         | SYSTEM\BLINKSLOW          |  |
| SYSTEM\DATE               |         | SYSTEM\DATE               |  |
| SYSTEM\DATEANDTIMEINTEGER |         | SYSTEM\DATEANDTIMEINTEGER |  |
| SYSTEM\DATEANDTIMESTRING  |         | SYSTEM\DATEANDTIMESTRING  |  |
| SYSTEM\DAYOFMONTH         |         | SYSTEM\DAYOFMONTH         |  |
| SYSTEM\DAYOFWEEK          |         | SYSTEM\DAYOFWEEK          |  |
| SYSTEM\DAYOFYEAR          |         | SYSTEM\DAYOFYEAR          |  |
| SYSTEM\HOUR               |         | SYSTEM\HOUR               |  |
| SYSTEM\MINUTE             |         | SYSTEM\MINUTE             |  |
| SYSTEM\MONTH              |         | SYSTEM\MONTH              |  |
| SYSTEM\MONTHSTRING        |         | SYSTEM\MONTHSTRING        |  |
| SYSTEM\SECOND             |         | SYSTEM\SECOND             |  |
| SYSTEM\TIME               |         | SYSTEM\TIME               |  |
| SYSTEM\USER               |         | SYSTEM\USER               |  |
| SYSTEM\YEAR               |         | SYSTEM\YEAR               |  |
|                           |         |                           |  |

Select Preview, pick a Start date and click Refresh.

| FIEVIEW              |                     |                  |                  | ×  |
|----------------------|---------------------|------------------|------------------|----|
| 🔁 Refresh 💿 Stop 🛛 🔍 | Date                | SYSTEM\BLINKFAST | SYSTEM\BLINKSLOW | 1  |
| A Date               | 1/8/2020 1:45:09 PM | 0                | 0                |    |
| Start 08 Jan 2020    | 1/8/2020 1:46:09 PM | 1                | 1                |    |
| End 09 Jan 2020      | 1/8/2020 1:47:09 PM | 1                | 0                |    |
| 0 0 🔺 🕨 - 🕨          | 1/8/2020 1:48:09 PM | 1                | 1                |    |
|                      | 1/8/2020 1:49:09 PM | 0                | 1                |    |
|                      | 1/8/2020 1:50:09 PM | 1                | 1                |    |
|                      | 1/8/2020 1:51:09 PM | 1                | 0                |    |
|                      | 1/8/2020 1:52:09 PM | 1                | 0                |    |
|                      | 1/8/2020 1:53:09 PM | 0                | 1                |    |
|                      | 1/8/2020 1:54:09 PM | 1                | 1                |    |
|                      | 1/8/2020 1:55:09 PM | 1                | 0                |    |
|                      | 1/8/2020 1:56:09 PM | 0                | 0                | Ξ, |
|                      | <                   |                  | 2                |    |